## **Configuring Splunk on Your Command Center**

First, configure Asset Manager to export notifications to a Splunk server.

- 1. On your Command Center, browse to Settings > Asset Manager Systems
- 2. In the CEF Notifications pane, on the Configuration tab, supply the host name or IP address of your Splunk server, the number of the port you want to communicate over (e.g., 9997) and protocol (e.g., TCP).

| CEF Notificatio     | ons                      | H Save                                         |
|---------------------|--------------------------|------------------------------------------------|
| Identify the syslog | g server to which you wa | ant to send CEF-formatted event notifications. |
| Configuration       | Device Notifications     | System Notifications                           |
| Enabled             |                          | on O                                           |
| Host name or IP     |                          | 3.10.19.47                                     |
| Port                |                          | 9997                                           |
| Protocol            |                          | TCP (ipy4)                                     |
|                     |                          |                                                |

## Create an API Key

You will need an API key later, when configuring Lumeta input on your Splunk server. Generate one using this procedure.

To generate the API key:

- 1. On your Command Center, browse to Settings > Users.
- 2. Select a username row and click Edit.
- 3. On the API Key dropdown, select the Copy option.

| User Name | Full Name                   | Roles                           | Usernam    | Username:                                |  |  |          |  |
|-----------|-----------------------------|---------------------------------|------------|------------------------------------------|--|--|----------|--|
| admin     | Default administrative user | Organization1(SysAdmin,Viewer)  | admin      | admin                                    |  |  |          |  |
| manager   | Default management user     | Organization1 (Manager, Viewer) | Full Name  | Full Name:                               |  |  |          |  |
|           |                             |                                 | Default a  | Default administrative user<br>Password: |  |  |          |  |
|           |                             |                                 | Password   |                                          |  |  |          |  |
|           |                             |                                 |            | Confirm Password:                        |  |  |          |  |
|           |                             |                                 | Confirm F  |                                          |  |  |          |  |
|           |                             |                                 |            |                                          |  |  |          |  |
|           |                             |                                 | Organizat  | Organization Viewer                      |  |  | SysAdmin |  |
|           |                             |                                 | Organizati | tion1                                    |  |  |          |  |
|           |                             |                                 | API Key    | API Key •<br>Copy<br>View<br>Regenerate  |  |  |          |  |
|           |                             |                                 | Сору       |                                          |  |  |          |  |
|           |                             |                                 | View       |                                          |  |  |          |  |
|           |                             |                                 | Regene     |                                          |  |  |          |  |
|           |                             |                                 | Disable    |                                          |  |  |          |  |

The API key is copied to the clipboard.

4. Paste the API key to a notepad file for later.

The next step is performed on your Splunk server.